3-3-2. Outlook(Windows)

Outlook2019 で@s アドレス(s+学籍番号下 7 桁@s.tsukuba.ac.jp)、@u アドレス(s+学籍番号下 7 桁@u.tsukuba.ac.jp)のメールを確認する場合、以下の手順で操作を行ってください。

1. 初めて利用する場合、アカウントセットアップ画面が表示されます。

|      | 🚾 Outlook                                                                                                    |  |
|------|----------------------------------------------------------------------------------------------------|--|
| 7FL2 |                                                                                                    |  |
|      | 詳細式から、                                                                                                    |  |
|      | and the second second s |  |

 既に別アカウントを用いて Outlook を利用している場合、画面左上に表示される[ファイル]タ ブをクリックします。

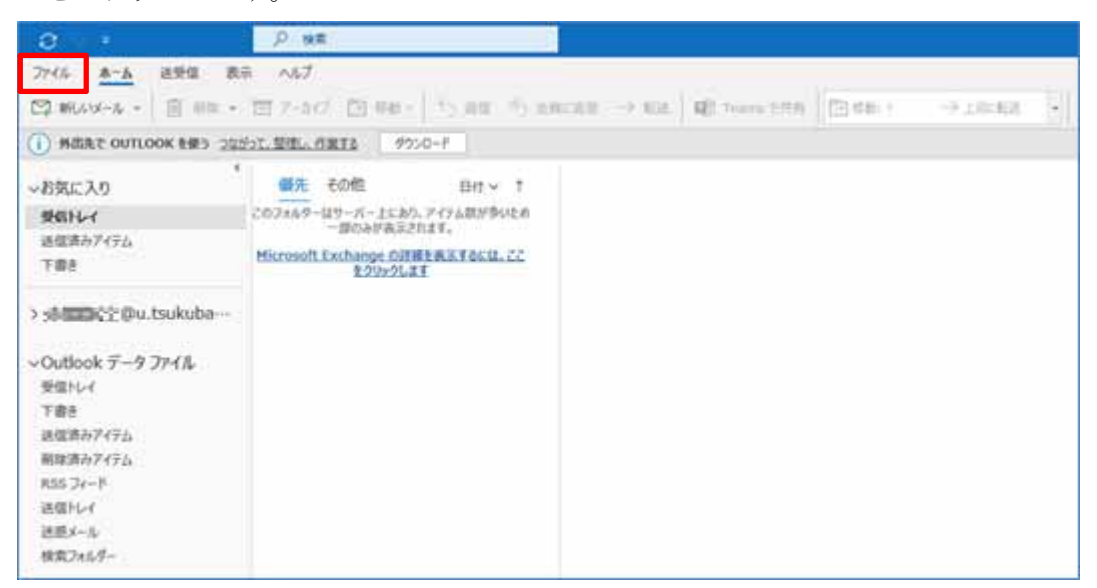

3. [アカウント情報]内の[アカウントの追加]をクリックします。

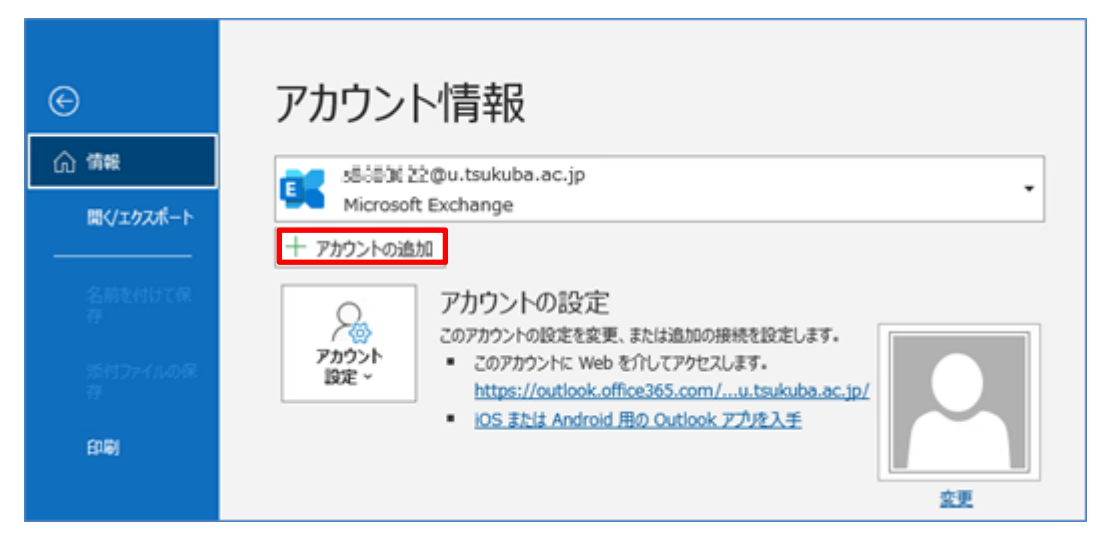

4. [メールアドレス]に追加するメールアドレス(@s アドレスか@u アドレス)を入力し、[接続]を クリックします。

| <b>وتي Outlook</b><br>۲-ル アドレス                 | × |
|------------------------------------------------|---|
| ∰∰00∰}†⊉u.tsukuba.ac.jp                        |   |
| 詳細オプション ~                                      |   |
| 接続                                             |   |
| アカウントがない場合 開始するには、Outlook.com のメール アドレスを作成します。 |   |
|                                                |   |

5. [パスワード]に M365 アカウントのパスワードを入力し、[サインイン]をクリックします。

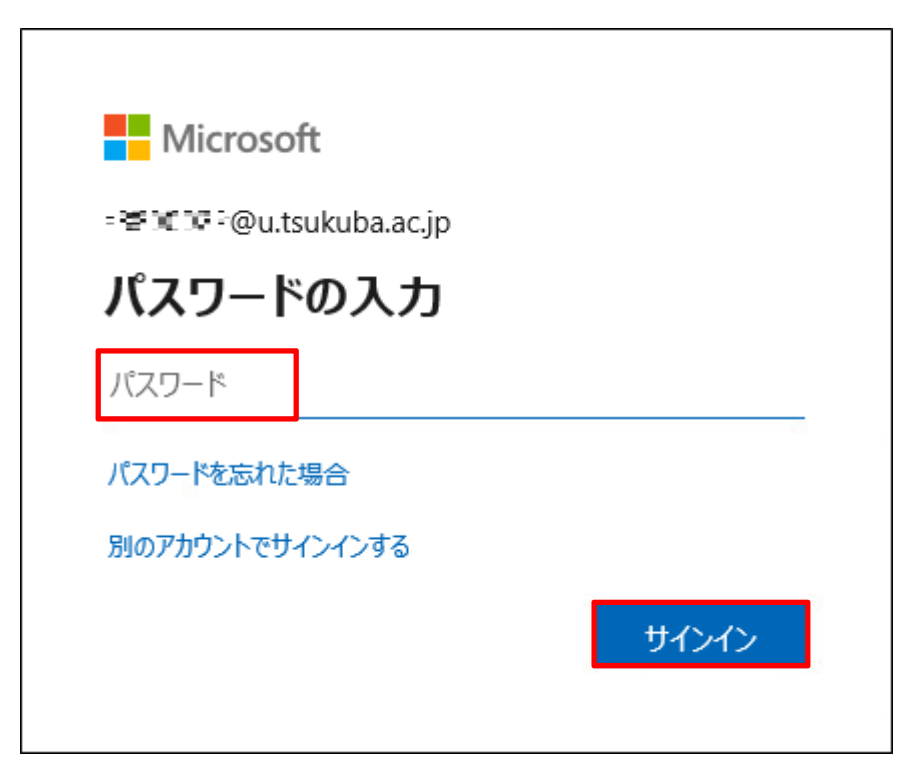

- 6. 多要素認証の設定に応じて認証が要求されるため、多要素認証を実施します。
- 7. いいえ、このアプリのみにサインインします]をクリックします。

| すべてのアプリにサインインしたまま                                                                                                    | にする                                       |
|----------------------------------------------------------------------------------------------------|-------------------------------------------|
| Windows でお客様のアカウントが記憶され、このデバイスで<br>動的にサインインします。これにより、ログインが求められ                                                                    | アプリや Web サイトに自<br>る回数が減ります。               |
|                                                                                                    |                                           |
| <ul> <li>① このオプションを選択すると、管理者がアプリのインスト<br/>イスのリセットをリモートで実行できるようになります。こ<br/>プリにアクセスするために、お客様がこのオプションを有効<br/>められる場合があります。</li> </ul> | ール、設定の制御、デバ<br>のデバイスのデータとア<br>にするように組織から求 |
|                                                                                                    |                                           |
| いいえ、このアプリのみにサインインします                                                                                                    | ОК                                        |

8. 特に問題がなければ、[完了]をクリックします。

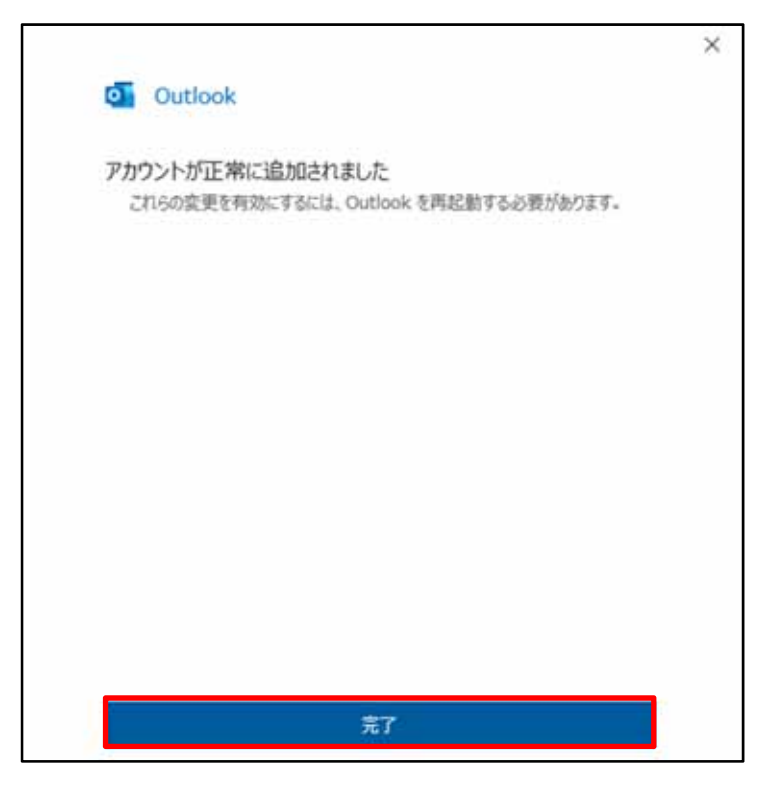

9. 初めてアカウントを登録した場合、以下完了画面が表示されますので、[Outlook Mobile をス マートフォンにも設定する]のチェックを外し、[完了]をクリックします。

| アカワントか止帯に追加されました                     |            |
|--------------------------------------|------------|
| Microsoft 365                        |            |
|                                      | ,          |
|                                      |            |
|                                      |            |
|                                      |            |
|                                      |            |
|                                      |            |
| 別のメール アドレスを追加                        |            |
| 別のメール アドレスを追加<br>メール アドレス            | 次へ         |
| 別のメール アドレスを追加<br>メール アドレス<br>詳細オプション | 次へ         |
| 別のメール アドレスを追加<br>メール アドレス<br>詳細オプション | 次へ<br>¥    |
| 別のメール アドレスを追加<br>メール アドレス<br>詳細オプション | <u>次</u> へ |